## Sisukord

| Slaptažodžio keitimas                     | 3   |
|-------------------------------------------|-----|
| Asmeninio slaptažodžio keitimas           | 3   |
| Slaptažodžio keitimas kitiems vartotojmas | . 3 |

## Slaptažodžio keitimas

2025/04/19 21:08

## Asmeninio slaptažodžio keitimas

Norint pasikeisti slaptažodį reikia eiti: Nustatymai → Asmeniniai nustatymai → Vartotojas.

Įveskite dabartinį slaptažodį, naują slaptažodį bei pakartokite naująjį slaptažodį. Viską suvedus lango apačioje reikėtų paspausti mygtuką "Išsaugoti".

| Directo nustatymai                                                                   | i All ~ Find setting                                                                                       | Q |  |
|--------------------------------------------------------------------------------------|----------------------------------------------------------------------------------------------------|---|--|
|                                                                                      |                                                                                                    |   |  |
| Pagrindiniai nustatymai > Asmeniniai nustatymai > Vartotojas                         |                                                                                                    |   |  |
| Bendri nustatymai >                                                                  |                                                                                                    |   |  |
| Finansiniai nustatymai 🔉                                                             | Pauadinings                                                                                                |   |  |
| Personalo nustatymai >                                                               | Grupà SIIPER                                                                                               |   |  |
| Sandėlio nustatymai 💦 🔪                                                              | Surfix                                                                                                    |   |  |
| Pardavimų nustatymai > SLAPTAŽODŽIO KEITIMAS                                         |                                                                                                    |   |  |
| Asmeniniai nustatymai 🗸 Naujas slaptažodis turi skirtis nuo buvusiųjų (Įsiminta: 2). |                                                                                                    |   |  |
| Google calendar<br>synchronization                                                   | Ar Slaptažodžio ilgis turėtų būti ilgesnis nei 5 simboliai.<br>n Naujas slaptažodis neturi priminti senojo |   |  |
| Modifikuoja išsaugotas                                                               | Dabartinis slaptažodis:                                                                                    |   |  |
| ataskaitas                                                                           | Naujas slaptažodis:                                                                                        |   |  |
| Pranešimai                                                                           | Dar kartą naujas:                                                                                          |   |  |
| Vartotojas                                                                           |                                                                                                    |   |  |
| Spausdinimo formos >                                                                 | Standartinis                                                                                               |   |  |
|                                                                                      | Darbovietės tel. nr.                                                                                       |   |  |
|                                                                                      | Mob. tel. nr.                                                                                              |   |  |
|                                                                                      | El. paštas karolis@directo.lt                                                                              |   |  |
|                                                                                      | BCC                                                                                                    |   |  |

## Slaptažodžio keitimas kitiems vartotojmas

Norint pakeisti slaptažodį kitiems vartotojams, reikia eiti: Nustatymai → Bendri nustatymai → Vartotojai. Atsidaryti norimo vartotojo kortelę bei paspausti mygtuką "Pakeisti slaptažodį". Atsidariusiame naujame lange reikia įvesti naują slaptažodį.

| 🧿 Grįžti 🗋 Naujas 🚰 Kopijuot | i 🔟 Naikinti <mark>Išsaugoti</mark> Būklė: Pakeista |
|------------------------------|-----------------------------------------------------|
|                              |                                                     |
| KODAS                        | TEST                                                |
| PAVADINIMAS                  | Vardenis Pavardenis                                 |
| GRUPĖ                        | SUPER »                                             |
| EL. PAŠTAS                   | el@pastas.lt                                        |
| Slaptažodis                  | PAKEISTI SLAPTAŽODĮ                                 |
| PIRKĖJO ATSTOVAS             |                                                     |
| SANDĖLIS                     | >                                                   |
| OBJEKTAS                     | >                                                   |
| THEME                        | ~                                                   |
| LAIKOTARPIS                  | (nepasirinktas) 🗸                                   |
| UŽDARYTAS                    | ~                                                   |
| NUMERACIJA                   |                                                     |
| SIŲSTI KAIP PRISEGTUKĄ       | PDF 🗸                                               |
| EL. ŽINUTĖS KEITIMAS         | Taip 🗸                                              |

From: https://wiki.directo.ee/ - Directo Help

Permanent link: https://wiki.directo.ee/lt/pass\_change?rev=1545385543

Last update: 2018/12/21 11:45

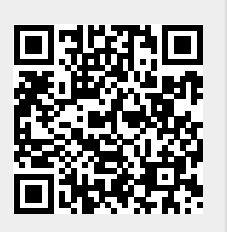